# Accounts Payable Invoice Portal and Dashboard User Guide

### **Accounts Payable Supplier Invoice Upload Form**

| 1 Nav | igate to https://xforms.andrew.cmu.edu/APPOInvoiceUpload                               |
|-------|----------------------------------------------------------------------------------------|
| ŀ     | ome / Online forms / Accounts Payable Supplier Invoice Upload Only                     |
|       | Accounts Payable Supplier Invoice Upload Only                                          |
|       | This form can only be completed by signed in users Please sign in or register. SIGN IN |
|       |                                                                                        |

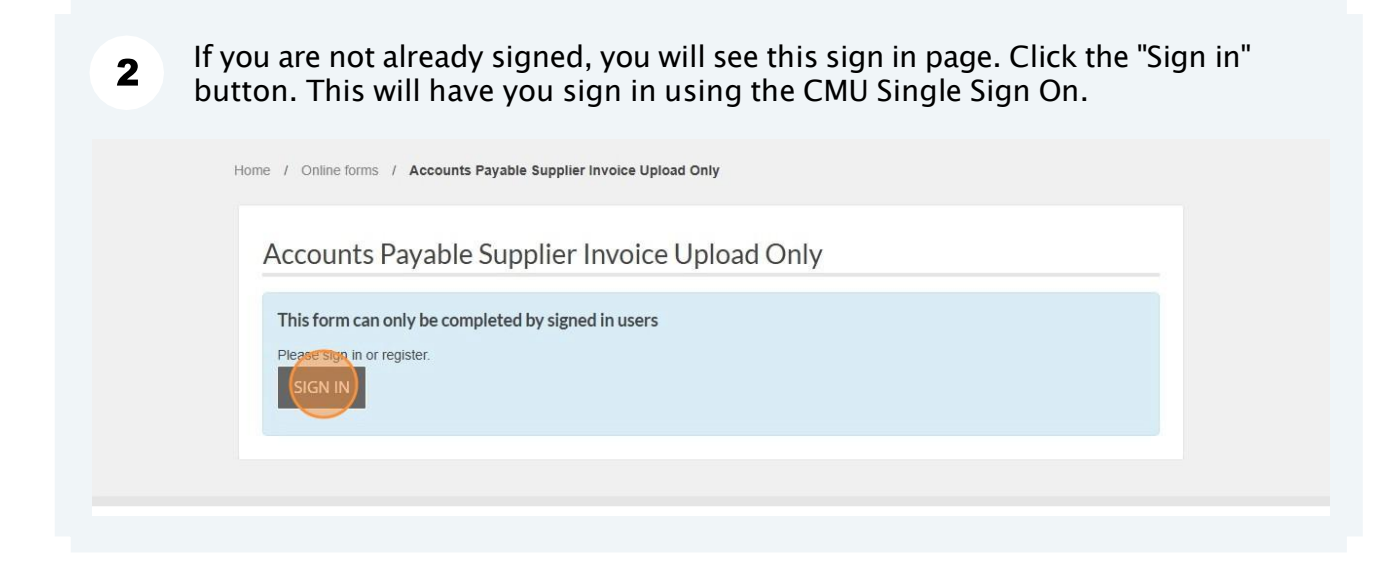

| r | nome / online tomis / Accounts Payable Supplier Invoice Optoad Only                                                                                                    |
|---|----------------------------------------------------------------------------------------------------|
|   | Accounts Payable Supplier Invoice Upload Only                                                                                                    |
|   | Resume form?         You have previously started this form, you may continue from a saved version or start a new form.         Started 1st July 2025 1:22pm         RESUME                                                                                                    |
|   | This portal is to be used to upload invoices with a valid PO. Only 1 invoice can be provided in a submission. Additional information, such as a copy of the PO or statements, should not be attached to the invoice. If the invoice is more than 15 pages, please contact <u>ap-help@andrew.cmu.edu</u> prior to submitting your invoice. |
|   | BEGIN HIS FORM                                                                                                    |
|   |                                                                                                    |

4 At the top of the form the Submitter information will be displayed. It will either show the individual Andrew ID for the user or the Grouper group name they are associated with.

This determines the visibility of the information in the Dashboard. If it's the group name, all users in the Grouper group will be able to view the invoice in the Dashboard. If the submitter shows the user's Andrew ID only that person will see the information in the Dashboard.

#### Accounts Payable Supplier Invoice Upload Only

Page 1 of 5 (possible) . You are 20% complete.

#### Submitter (Individual or Department): rpasko

Invoices submitted on behalf of a department will be visible to all users within the Grouper for that department. For more information on group visibility, visit the [AP Dashboard FAQ page](link).

| F | Click the "Enter PO Number" field and type in your Purchase Order (PO) number |
|---|-------------------------------------------------------------------------------|
| Ð | associated with the invoice you will upload.                                  |

| visibility, visit the [AP Dashboard FAQ page](link).                                                                                                    |                         |
|----------------------------------------------------------------------------------------------------|-------------------------|
| Purchase Order (PO) Validation                                                                                                    |                         |
| In order to submit an invoice to Accounts Payable for processing, the Purchase Order (PO) number must be a valid PO number<br>enter will be validated against PO data in Oracle to ensure only invoices with valid PO numbers are submitted. | er. The PO number you   |
| Prior to submitting an invoice, POs must be fully approved, funded and open in Oracle. The following will cause your PO to be prevent you from submitting your invoice:                                                                      | considered invalid and  |
| <ul><li>The PO does not exist or is not fully funded or approved.</li><li>The PO is closed. The PO closed date will be provided for your reference.</li></ul>                                                                                |                         |
| The PO number entered must match the PO number on the invoice. If the PO number on the invoice is incorrect, please conta<br>it updated prior to submission. A mismatch may result in longer processing times.                               | ct the vendor to have   |
| If you feel the PO you are attempting to use is valid, please follow up with the Buyer of the PO. For additional resources please<br>Services website or reference their FAQ page.                                                           | e visit the Procurement |
| Validate PO Number Required                                                                                                    |                         |
| Enter PO Number                                                                                                    | _ 1                     |
| LOC                                                                                                    | OKUP                    |
|                                                                                                    |                         |
|                                                                                                    |                         |
|                                                                                                    | NEVT                    |
| PREVIOUS                                                                                                    | NEXT                    |

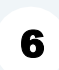

For this example we will use PO number 486752.

|     | visibility, visit the [AP Dashboard FAQ page](link).                                                                                                    |
|-----|----------------------------------------------------------------------------------------------------|
|     | Purchase Order (PO) Validation                                                                                                    |
|     | In order to submit an invoice to Accounts Payable for processing, the Purchase Order (PO) number must be a valid PO number. The PO number you<br>enter will be validated against PO data in Oracle to ensure only invoices with valid PO numbers are submitted.                                                                                                    |
|     | Prior to submitting an invoice, POs must be fully approved, funded and open in Oracle. The following will cause your PO to be considered invalid and prevent you from submitting your invoice:                                                                                                    |
|     | <ul> <li>The PO does not exist or is not fully funded or approved.</li> <li>The PO is closed. The PO closed date will be provided for your reference.</li> </ul>                                                                                                    |
|     | The PO number entered must match the PO number on the invoice. If the PO number on the invoice is incorrect, please contact the vendor to have<br>it updated prior to submission. A mismatch may result in longer processing times.                                                                                                    |
|     | If you feel the PO you are attempting to use is valid, please follow up with the Buyer of the PO. For additional resources please visit the Procurement<br>Services website or reference their FAQ page.                                                                                                    |
|     | Validate PO Number Required                                                                                                    |
|     |                                                                                                    |
|     | PREVIOUS                                                                                                    |
| The | PREVIOUS NEXT                                                                                                    |
| The | PREVIOUS       NEXT         e Status will be shown below the PO Number field.         • The PO does not exist or is not fully funded or approved.         • The PO does not exist or is not fully funded or approved.         • The PO does not exist or is not fully funded or approved.                                                                                                    |
| The | PREVIOUS       NEXT         PREVIOUS       NEXT         PREVIOUS       NEXT         Previous       NEXT         Previous       NEXT <td< td=""></td<>                                                                                                    |
| The | PREVIOUS       NEXT         PREVIOUS       NEXT                                                                                                    |
| Th  | PREVIOUS       DEXT         PREVIOUS       DEXT         PREVIOUS       DEXT         PREVIOUS       DEXT         PREVIOUS       DEXT                                                                                                    |
| Th  | EXECUTES  EXECUTES EXECUTES EXECUTES EXECUT |
| The | PREVIOUS       NEXT         PREVIOUS       NEXT                                                                                                    |
| Th  | PEVIOUS       DEXT         PEVIOUS       DEXT                                                                                                    |
| Th  | PREVIOUS       INITIAL STATUS STATUS ST                                        |
| The | PREVIOUS       NEXT         PREVIOUS       NEXT         Previous       NEXT         Previous       NEXT         Previous       NEXT         Previous       Next         Previous       Next         Previous       Next         Previous       Next         Previous       Next         Previous       Next         Previous       Next         Previous       Next         Previous       Next         Previous       Next         Previous       Next         Previous       Next         Previous       Next         Previous       Next <td< td=""></td<>                                                                                                    |

| it updated prior to submission. A mismatch may result in longer processing times.                                                                                                    |
|----------------------------------------------------------------------------------------------------|
| If you feel the PO you are attempting to use is valid, please follow up with the Buyer of the PO. For additional resources please visit the Procurement<br>Services website or reference their FAQ page. |
| Validate PO Number Required                                                                                                    |
| Enter PO Number                                                                                                    |
| 486752 LOOKUP                                                                                                    |
| Status                                                                                                    |
| Valid                                                                                                    |
| PREVIOUS                                                                                                    |
|                                                                                                    |
|                                                                                                    |
| Back to the top                                                                                                    |

**10** On the second page, answer the questions as they relate to the PO and Invoice.

| Accounts Payable Supplier Invoice Upload Only                                                                  |  |
|----------------------------------------------------------------------------------------------------|--|
|                                                                                                    |  |
| Page 2 of 5 (possible) . You are 40% complete.                                                                 |  |
|                                                                                                    |  |
| Invoice Upload                                                                                                 |  |
| Tes No                                                                                                    |  |
| Is this related to Rwanda? Required                                                                            |  |
| ) Yes                                                                                                    |  |
| O No.                                                                                                    |  |
| Is this related to a subcontract or professional service agreement under a Sponsored Project Account? Required |  |
| O Yes                                                                                                    |  |

11 If you answer Yes for the question, "Is this associated with SEI?", you will see a second field appear where you will type in the IARS Number.

If you select "No," proceed to the next question.

| Invoice Upload                                |  |  |
|-----------------------------------------------|--|--|
| Is this associated with SEI? Required         |  |  |
| O Yes                                         |  |  |
| O No                                          |  |  |
| IARS Number Required                          |  |  |
|                                               |  |  |
| Enter number in the following format: xxxxx-x |  |  |
|                                               |  |  |
|                                               |  |  |
| Is this related to Rwanda? Required           |  |  |
| O Yes                                         |  |  |
| O No                                          |  |  |
|                                               |  |  |

|   | Page 2 of 5 (possible) . You are 40% complete.                                                                                                    |
|---|----------------------------------------------------------------------------------------------------|
|   | Invoice Upload                                                                                                    |
|   | Is this associated with SEI? Required                                                                                                    |
|   | () Yes                                                                                                    |
|   | No No                                                                                                    |
| ( | Is this related to Rwanda? Required                                                                                                    |
|   | Is this related to a subcontract or professional service agreement under a Sponsored Project Account? Required                                                                    |
|   | ○ Yes                                                                                                    |
|   | O No<br>Select 'Yes' if an agreement with a subawardee was negotiated by OSP and OSP created a PO number for the agreement and it will be charged to<br>an award starting with 1. |
|   |                                                                                                    |

**13** Answer the question, "Is this related to a subcontract or professional service agreement under a Sponsored Project Account?"

|             | NIS ASSOCIATED WITH SELY REQUIRED                                                                                                    |
|-------------|----------------------------------------------------------------------------------------------------|
| •           | No                                                                                                    |
| ls t        | his related to Rwanda? Required                                                                                                    |
| 0           | Yes<br>No                                                                                                    |
|             | his related to a subcontract or professional service agreement under a Sponsored Project Account? <i>Required</i><br>res<br>No                                   |
| Sel<br>an a | ect 'Yes' if an agreement with a subawardee was negotiated by OSP and OSP created a PO number for the agreement and it will be charged to award starting with 1. |
| Inv         | oice Upload Required                                                                                                    |
|             | DROP FILE HERE OR CLICK TO UPLOAD                                                                                                    |
|             |                                                                                                    |

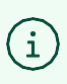

**Note**: If users select "Yes" to the SPA question, they will be directed to an error page that includes the email alias for submitting SPA subaward invoices.

**14** To upload your invoice, drag and drop the file into the field or click the "Drop file here or click to upload" button. Only upload one invoice.

**Note**: No other supporting documentation should be included.

| Is this related to a subcontract of                              | or professional service agreement under a Sponsored Project Account? Required                            |  |
|------------------------------------------------------------------|----------------------------------------------------------------------------------------------------|--|
| O Yes                                                            | en en grupp fra grupp in den dan en de de de de de de de de de de de de de                               |  |
| O No                                                             |                                                                                                    |  |
| Select 'Yes' if an agreement with a<br>an award starting with 1. | subawardee was negotiated by OSP and OSP created a PO number for the agreement and it will be charged to |  |
| Invoice Upload Required                                          |                                                                                                    |  |
|                                                                  | DROP FILE HERE OR CLICK TO UPLOAD                                                                        |  |
| Upload one invoice only. No support                              | orting documentation should be included. Accepted document types: .doc, .docx, .pdf, .odt                |  |
| Is there any necessary information                               | ion that is not on the invoice? Required                                                                 |  |
| O Yes                                                            |                                                                                                    |  |
| O No                                                             |                                                                                                    |  |
|                                                                  |                                                                                                    |  |

**15** Answer the question, "Is there any necessary information that is not on the invoice?"

| 0.2 MB                                |                                                                                                    |  |
|---------------------------------------|----------------------------------------------------------------------------------------------------|--|
| Invoice fo P                          |                                                                                                    |  |
|                                       |                                                                                                    |  |
|                                       |                                                                                                    |  |
| Remove file                           |                                                                                                    |  |
|                                       |                                                                                                    |  |
| Upload one invoice only. N            | o supporting documentation should be included. Accepted document types: .doc, .docx, .pdf, .odt                   |  |
|                                       |                                                                                                    |  |
|                                       |                                                                                                    |  |
| Is there any necessary in             | formation that is not on the invoice? Required                                                                    |  |
| Is there any necessary in             | formation that is not on the invoice? <i>Required</i>                                                             |  |
| Is there any necessary in<br>es<br>No | formation that is not on the invoice? Required                                                                    |  |
| es<br>No                              | formation that is not on the invoice? <i>Required</i>                                                             |  |
| Is there any necessary in<br>es<br>No | formation that is not on the invoice? Required                                                                    |  |
| Is there any necessary in<br>es<br>No | formation that is not on the invoice? <i>Required</i>                                                             |  |
| Should anyone else be m               | formation that is not on the invoice? <i>Required</i><br>hade aware of this invoice upload to AP? <i>Required</i> |  |
| Should anyone else be m<br>Yes<br>No  | formation that is not on the invoice? <i>Required</i><br>nade aware of this invoice upload to AP? <i>Required</i> |  |

**16** If answered yes, type in your information in the "Additional Information" field.

| Remove file                                                                                                    |  |
|----------------------------------------------------------------------------------------------------|--|
| Upload one invoice only. No supporting documentation should be included. Accepted document types: .doc, .docx, .pdf, .odt                                                                                     |  |
| Is there any necessary information that is not on the invoice? Required<br>Yes<br>No                                                                                                    |  |
| Additional Information                                                                                                    |  |
| Provide additional details that the AP team needs to know in order to process your invoice. Examples include: allocation of invoice lines to PO line numbers, fiscal year the invoice is to be recorded, etc. |  |
| Should anyone else be made aware of this invoice upload to AP? <i>Required</i>                                                                                                    |  |

**17** Answer the question, "Should anyone else be made aware of this invoice upload to AP?"

**Note**: Additional contacts will receive a notification that the invoice has been uploaded through the portal, but will not be able to see the invoice status on the dashboard.

| Upload one invoice only. No supporting documentation should be included. Accepted document types: .doc, .docx, .pdf, .odt |  |
|----------------------------------------------------------------------------------------------------|--|
| Is there any necessary information that is not on the invoice? <i>Required</i>                                            |  |
| <ul> <li>Yes</li> <li>No</li> </ul>                                                                                       |  |
| Should anyone else be made aware of this invoice upload to AP? Required<br>res<br>No                                      |  |
| PREVIOUS                                                                                                    |  |
|                                                                                                    |  |
|                                                                                                    |  |

If you answered yes, answer the next question, "Do they have an Andrew ID?"

| Is there any necessary information that is not on the invoice? <i>Required</i> |
|--------------------------------------------------------------------------------|
|                                                                                |
|                                                                                |
|                                                                                |
|                                                                                |
| Should anyone else be made aware of this invoice upload to AP? Required        |
| • Yes                                                                          |
| O No                                                                           |
|                                                                                |
|                                                                                |
| Do they have an Andrew ID? Required                                            |
| O yes                                                                          |
| No                                                                             |
|                                                                                |
|                                                                                |
|                                                                                |
|                                                                                |
|                                                                                |
| PREVIOUS                                                                       |
|                                                                                |
|                                                                                |
|                                                                                |
|                                                                                |
|                                                                                |

**19** If they have an Andrew ID, type it into the field provided then click the "Lookup" button.

| Should anyone else he made aware of this invoice unload to | AP2 Dequired |        |
|------------------------------------------------------------|--------------|--------|
| Yes                                                        | H. Regundu   |        |
| O No                                                       |              |        |
| Do they have an Andrew ID? Required                        |              |        |
| • Yes                                                      |              |        |
| O No                                                       |              |        |
| Additional Contact Required                                |              |        |
| Enter Andrew ID                                            |              |        |
|                                                            |              | LOOKUP |
|                                                            |              |        |
|                                                            |              |        |
|                                                            |              |        |
|                                                            |              |        |
|                                                            |              |        |
| PREVIOUS                                                   |              | NEXT   |

20 If you answered "No" to the person having an Andrew ID, type in that contact person's email address.

| Should anyone else be made aware of this invoice unloa | ad to AP? Required |  |
|--------------------------------------------------------|--------------------|--|
| Ves                                                    |                    |  |
|                                                        |                    |  |
|                                                        |                    |  |
| Do they have an Andrew ID? Required                    |                    |  |
| O Yes                                                  |                    |  |
| No.                                                    |                    |  |
|                                                        |                    |  |
| Contact Email Dequired                                 |                    |  |
| Contact Emain Required                                 |                    |  |
|                                                        |                    |  |
|                                                        |                    |  |
|                                                        |                    |  |
| Confirm Email Required                                 |                    |  |
|                                                        |                    |  |
|                                                        |                    |  |
|                                                        |                    |  |
|                                                        |                    |  |
|                                                        |                    |  |

| Upload one invoice only. No supporting documentation should be included. Accepted document types: .doc, .docx, .pdf, .odt |
|----------------------------------------------------------------------------------------------------|
| Is there any necessary information that is not on the invoice? <i>Required</i> <ul> <li>Yes</li> <li>No</li> </ul>        |
| Should anyone else be made aware of this invoice upload to AP? Required<br>Yes<br>No                                      |
| PREVIOUS                                                                                                    |
|                                                                                                    |

## Review your information.

| Accounts Payable S                   | Supplier Invoice Uploa     | d Only |  |
|--------------------------------------|----------------------------|--------|--|
| Page 3 of 4 . You are 75% complete.  |                            |        |  |
| Review your supplied d               | etails                     |        |  |
| Pressing "Submit Form" will send the | se details for processing. |        |  |
| Page: Purchase Order (I              | PO) Validation             |        |  |
| Validate PO Number                   | PO Number                  | 486752 |  |
| Page: Invoice Upload                 |                            |        |  |
| Is this associated with SEI?         | No                         |        |  |
| is this related to Rwanda?           | No                         |        |  |

## Review your information.

| Page: Purchase Order (PO) \                                                                                 | /alidation |        |  |
|----------------------------------------------------------------------------------------------------|------------|--------|--|
| Validate PO Number                                                                                          | PO Number  | 493623 |  |
| Page: Invoice Upload                                                                                        |            |        |  |
| Is this associated with SEI?                                                                                | No         |        |  |
| Is this related to Rwanda?                                                                                  | No         |        |  |
| Is this related to a subcontract or<br>professional service agreement<br>under a Sponsored Project Account? | No         |        |  |
|                                                                                                    |            |        |  |

## Review your information.

| Page: Invoice Opioad                                                                                        |                   |  |
|----------------------------------------------------------------------------------------------------|-------------------|--|
| Is this associated with SEI?                                                                                | No                |  |
| Is this related to Rwanda?                                                                                  | No                |  |
| Is this related to a subcontract or<br>professional service agreement<br>under a Sponsored Project Account? | No                |  |
| Invoice Upload                                                                                              | Invoice_fo_PO.PDF |  |
| Is there any necessary information that is not on the invoice?                                              | Yes               |  |
| Should anyone else be made aware<br>of this invoice upload to AP?                                           | No                |  |
|                                                                                                    |                   |  |

**25** When you are finished reviewing the information click the "Submit Form" button.

| Is this related to a subcontract or<br>professional service agreement<br>under a Sponsored Project Account? | No                |             |
|----------------------------------------------------------------------------------------------------|-------------------|-------------|
| Invoice Upload                                                                                              | Invoice_fo_PO,PDF |             |
| Is there any necessary information that is not on the invoice?                                              | Yes               |             |
| Should anyone else be made aware<br>of this invoice upload to AP?                                           | No                |             |
| PREVIOUS                                                                                                    |                   | SUBMIT FORM |

**26** A "Thanks for completing this form." message will appear letting you know the form is complete and submitted.

| Accounts Payable Supplier Invoice Upload Only                                                                                 |  |
|----------------------------------------------------------------------------------------------------|--|
| Page 4 of 4 , You are 100% complete.                                                                                          |  |
| Thanks for completing this form                                                                                               |  |
| Your invoice has been sent to Accounts Payable with the related notes. You will receive an email confirmation of this upload. |  |
| If you have additional invoices you would like to submit, please click this link.                                             |  |

## 27 If you need to submit another invoice, click the link to return to the start of a new form.

| Accounts Payal                           | ole Supplier Invoice Upload Only                                                                |   |
|------------------------------------------|-------------------------------------------------------------------------------------------------|---|
| Page 4 of 4 . You are 100% co            | omplete.                                                                                        | _ |
| Thanks for complet                       | ing this form.                                                                                  |   |
| Your invoice has been sent to            | Accounts Payable with the related notes. You will receive an email confirmation of this upload. |   |
|                                          |                                                                                                 |   |
|                                          |                                                                                                 |   |
| Back to the top                          |                                                                                                 |   |
| All content © 2025 xforms-test andrew cr | nu.edu. All Rights Reserved. Powered by <u>Jadu</u> .                                           |   |

#### **Invoice Status Dashboard**

(i) To access the Invoice Status Dashboard click the following link:

https://xforms.andrew.cmu.edu/InvoiceStatusDashboard

**28** If you are not already signed, you will see this sign in page. Click the "Sign in" button. This will have you sign in using the CMU Single Sign On.

| Invoice Status Dashboa                       | rd     |  |
|----------------------------------------------|--------|--|
| involce Status Dashboa                       | 14     |  |
| You must be signed in to see your documents. | SIGN-I |  |

29

## Use the Invoice Status Dashboard to review the status of the invoices that you have submitted to Accounts Payable.

#### Invoice Status Dashboard

Invoices submitted through the <u>Accounts Payable Supplier Invoice Upload Only</u> portal will appear in this dashboard and are only visible to the user who uploaded them. Subaward invoices for Sponsored Awards that were approved via the Sponsored Projects Accounting Approval workflow will also appear in the dashboard and will be visible only to the individual who approved them. Invoices submitted to AP directly via email will not be shown. **Please allow up to 7 business days for processing.** If AP requires any additional information or has questions regarding your invoice, they will reach out to you directly.

The dashboard displays invoices that are currently in process. The statuses displayed in the dashboard indicate the current stage of processing for each invoice. Descriptions for each of the statuses can be found <u>here</u>.

Once processing is complete, the invoices will be available in Oracle and the invoice will remain visible in the dashboard for 7 days. Oracle can be accessed by visiting the <u>BADS</u> website. In order to access invoices that have been processed, you will need to obtain access to the AP Inquiry module in Oracle and complete the required training(s) found <u>here</u>. Once your invoice is uploaded to Oracle it will be paid according to the established payment terms.

| SUBMISSION<br>DATE | INVOICE<br>NUMBER | SUPPLIER<br>NUMBER | SUPPLIER<br>NAME   | STATUS                          | PO<br>NUMBER | INVOICE<br>AMOUNT | 1<br>C |
|--------------------|-------------------|--------------------|--------------------|---------------------------------|--------------|-------------------|--------|
| 07/10/2025         | 311807            | 10841              | VOLKWEINS<br>MUSIC | Oracle<br>Integration<br>Review | 493638       | 1,795.00          | C      |
| 07/07/2025         |                   |                    |                    | Initial<br>Review               | 493438       |                   |        |
| 07/01/2025         |                   |                    |                    | Initial<br>Review               | 486752       |                   |        |
| 06/03/2025         |                   |                    |                    | Initial<br>Review               | 486752       |                   |        |

#### **30** Use the scroll bar at the bottom of the table to see all of the details of the invoices.

**Note**: The download option will display only the first page of the attachment. If the first page is the invoice, it will show the invoice.

Once processing is complete, the invoices will be available in Oracle and the invoice will remain visible in the dashboard for 7 days. Oracle can be accessed by visiting the <u>BADS</u> website. In order to access invoices that have been processed, you will need to obtain access to the AP Inquiry module in Oracle and complete the required training(s) found <u>here</u>. Once your invoice is uploaded to Oracle it will be paid according to the established payment terms.

| CE<br>BER | SUPPLIER<br>NUMBER | SUPPLIER<br>NAME   | STATUS                          | PO<br>NUMBER | INVOICE<br>AMOUNT | INVOICE<br>DATE | FILE     |
|-----------|--------------------|--------------------|---------------------------------|--------------|-------------------|-----------------|----------|
| 07        | 10841              | VOLKWEINS<br>MUSIC | Oracle<br>Integration<br>Review | 493638       | 1,795.00          | 01/17/2025      | Download |
|           |                    |                    | Initial<br>Review               | 493438       |                   |                 | Download |
|           |                    |                    | Initial<br>Review               | 486752       |                   |                 | Download |
|           |                    |                    | Initial<br>Review               | 486752       |                   |                 | Download |
| 4         |                    |                    |                                 |              | $\Theta$          |                 |          |

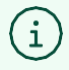

Tip! A list of statuses and their descriptions can be found by clicking the link on the Dashboard.

#### **31** Click the link to see what each status means.

#### Invoice Status Dashboard

Invoices submitted through the <u>Accounts Payable Supplier Invoice Upload Only</u> portal will appear in this dashboard and are only visible to the user who uploaded them. Subaward invoices for Sponsored Awards that were approved via the Sponsored Projects Accounting Approval workflow will also appear in the dashboard and will be visible only to the individual who approved them. Invoices submitted to AP directly via email will not be shown. **Please allow up to 7 business days for processing.** If AP requires any additional information or has questions regarding your invoice, they will reach out to you directly.

The dashboard displays invoices that are currently in process. The statuses displayed in the dashboard indicate the current stage of processing for each invoice. Descriptions for each of the statuses can be found here.

Once processing is complete, the invoices will be available in Oracle and the invoice will remain visible in the dashboard for 7 days. Oracle can be accessed by visiting the <u>BADS</u> website. In order to access invoices that have been processed, you will need to obtain access to the AP Inquiry module in Oracle and complete the required training(s) found <u>here</u>. Once your invoice is uploaded to Oracle it will be paid according to the established payment terms.

| ICE<br>BER | SUPPLIER<br>NUMBER | SUPPLIER<br>NAME   | STATUS                          | PO<br>NUMBER | INVOICE<br>AMOUNT | INVOICE<br>DATE | FILE     |
|------------|--------------------|--------------------|---------------------------------|--------------|-------------------|-----------------|----------|
| 07         | 10841              | VOLKWEINS<br>MUSIC | Oracle<br>Integration<br>Review | 493638       | 1,795.00          | 01/17/2025      | Download |
|            |                    |                    | Initial<br>Review               | 493438       |                   |                 | Download |

## 

| Initial Review                        | Awaiting initial review by AP staff.                                                                                                    |
|---------------------------------------|----------------------------------------------------------------------------------------------------|
| Duplicate Invoice                     | Has been identified as a potential duplicate and is under review. Multiple invoice submissions will delay processing.                                                                                                    |
| Review of PO<br>Needed                | Please review your PO to ensure it is approved and fully funded and that the PO number is included on the invoice. Do not submit an invoice unless you have a fully funded and approved PO and the PO number is included on the invoice. |
| Invoice in Process                    | Invoice is currently being reviewed by AP staff.                                                                                                    |
| Supplier<br>Withholding Tax<br>Review | Invoice is being reviewed to determine tax withholding requirements.                                                                                                    |
| Supplier Site<br>Maintenance          | The supplier is being reviewed for changes made to remittance information.                                                                                                    |
| AP Management<br>Review               | Under review with AP Management due to the amount of invoice.                                                                                                    |
| Oracle Import in<br>Progress          | The invoice is awaiting import to Oracle.                                                                                                    |
| Oracle Integration<br>Review          | The invoice has been validated but an unexpected error has occurred upon import. AP Management is working to resolve this.                                                                                                    |
| Invoice Processing<br>Complete        | Your invoice has been imported into Oracle and will be paid according to the established payment terms.                                                                                                    |
| Invoice Invalid                       | The invoice submission has been removed from the workflow. It was identified as a duplicate or AP was advised to remove from the workflow. Please contact the AP Helpdesk ( <u>ap-help@andrew.cmu.edu</u> ) if you have questions.       |